# Taking E-Learning Courses

**Navigating Your Web-Based Training** 

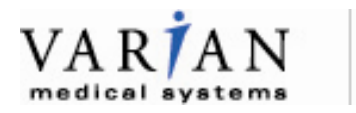

A partner for life

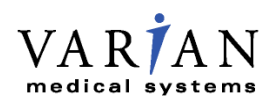

#### **Instructional Aid Disclaimer**

#### Abstract

This Taking E-Learning Courses instructional aid is an educational aid for the Varian patient Learning Center learning management system.

#### **Worldwide Headquarters**

Varian Medical Systems, Inc. 3100 Hansen Way, Bldg. 4A Palo Alto, CA 94304-1030, U.S.A.

#### Notice

This instructional aid is an educational aid only and is intended solely as a supplemental document. This instructional aid provides information concerning the use of the Varian learning management system. For complete information concerning components, safety instructions, installation, maintenance, troubleshooting, etc., refer to the applicable Varian product Operator's Manual. This document does not replace the Varian Operator's Manual.

Carefully read all instructions prior to use. Observe all contraindications, warnings and precautions noted in these instructions. Failure to do so may result in patient and/or user complications.

Information within the instructional aid is subject to change without notice and does not represent a commitment on the part of Varian. Varian is not liable for errors contained in this instructional aid or for incidental or consequential damages in connection with furnishing or use of this material. This instructional aid contains proprietary information protected by copyright. No part of this instructional aid may be reproduced, translated, or transmitted without the express written permission of Varian Medical Systems, Inc.

#### FDA 21 CFR 820 Quality System Regulations (CGMPs)

Varian Medical Systems, Oncology Systems products are designed and manufactured in accordance with the requirements specified within this federal regulation.

#### ISO 13485

Varian Medical Systems, Oncology Systems products are designed and manufactured in accordance with the requirements specified within ISO 13485 quality standards.

#### HIPAA

Varian's products and services are specifically designed to include features that help our customers comply with the Health Insurance Portability and Accountability Act of 1996 (HIPAA). The ARIA and VARiS Vision systems use a secure login process, requiring a user name and password that supports role-based access. Users are assigned to groups, each with certain access rights, which may include the ability to edit and add data or may limit access to data. When a user adds or modifies data within the database, a record is maintained of the data that was changed, the users ID and the date and time the changes were made. This establishes an audit trail that can be examined by authorized system administrators.

#### CE

Varian Medical Systems, Oncology Systems products meet the requirements of Council Directive MDD 93/42/EEC.

#### Trademarks

Argus Software®, Clinac®, On-Board Imager®, SonArray®, Trilogy® and VARiS® are registered trademarks of Varian Medical Systems, Inc. 4D Integrated Treatment Console<sup>™</sup>, Acuity<sup>™</sup>, ARIA<sup>™</sup>, Eclipse<sup>™</sup>, FastPlan<sup>™</sup>, Millennium<sup>™</sup> MLC, PortalVision<sup>™</sup>, Real-Time Position Management<sup>™</sup> and SmartBeam<sup>™</sup> are trademarks of Varian Medical Systems, Inc.

All other trademarks or registered trademarks are the property of their respective owners.

© 2008 Varian Medical Systems, Inc. All rights reserved.

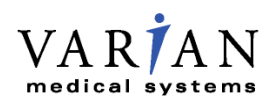

# Taking E-Learning Courses Table of Contents

| Taking E-Learning Courses1                                                                                                    |
|----------------------------------------------------------------------------------------------------|
| Overview1                                                                                                    |
| Navigating the Content Player1                                                                                                    |
| Course Structure                                                                                                    |
| Navigating Topics                                                                                                    |
| Removing Browser Security Prompts3                                                                                                    |
| Informational Content Structure4                                                                                                    |
| Player Bar5                                                                                                    |
| Narration5                                                                                                    |
| Instructional Content Structure5                                                                                                    |
| Accessing Subtitles                                                                                                    |
| Completing Table of Contents Items8                                                                                                    |
| Returning to In-Progress Content9                                                                                                    |
|                                                                                                    |
| Completing the Table of Contents Items10                                                                                                    |
| Completing the Table of Contents Items                                                                                                    |
| Completing the Table of Contents Items                                                                                                    |
| Completing the Table of Contents Items                                                                                                    |
| Completing the Table of Contents Items.       10         Assessing Your Skills       10         Taking Self Checks in Accredited Courses       10         Completing The Course       12         For Varian Employees       12                                                                                                    |
| Completing the Table of Contents Items       10         Assessing Your Skills       10         Taking Self Checks in Accredited Courses       10         Completing The Course       12         For Varian Employees       12         For Customers       13                                                                                                    |
| Completing the Table of Contents Items.       10         Assessing Your Skills       10         Taking Self Checks in Accredited Courses       10         Completing The Course       12         For Varian Employees       12         For Customers       13         Accessing Completed Courses       14                                                                                                    |
| Completing the Table of Contents Items.       10         Assessing Your Skills       10         Taking Self Checks in Accredited Courses       10         Completing The Course       12         For Varian Employees       12         For Customers       13         Accessing Completed Courses       14         For Varian Employees       14                                                                                                    |
| Completing the Table of Contents Items10Assessing Your Skills10Taking Self Checks in Accredited Courses10Completing The Course12For Varian Employees12For Customers13Accessing Completed Courses14For Varian Employees14For Customers14For Customers14For Customers14                                                                                                    |
| Completing the Table of Contents Items10Assessing Your Skills10Taking Self Checks in Accredited Courses10Completing The Course12For Varian Employees12For Customers13Accessing Completed Courses14For Varian Employees14For Varian Employees14Reviewing Completed Course Content14                                                                                                    |
| Completing the Table of Contents Items10Assessing Your Skills10Taking Self Checks in Accredited Courses10Completing The Course12For Varian Employees12For Customers13Accessing Completed Courses14For Varian Employees14For Customers14Reviewing Completed Course Content14Retaking Self Checks15                                                                                                    |
| Completing the Table of Contents Items       10         Assessing Your Skills       10         Taking Self Checks in Accredited Courses       10         Completing The Course       12         For Varian Employees       12         For Customers       13         Accessing Completed Courses       14         For Varian Employees       14         For Customers       14         Reviewing Completed Course Content       14         Retaking Self Checks       15         Accessing Results of Repeated Content       16 |

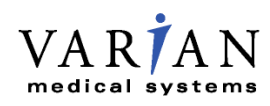

| Contacting the Varian Learning Center |
|---------------------------------------|
|---------------------------------------|

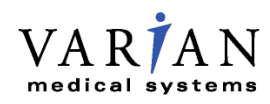

# **Taking E-Learning Courses**

A Detailed Guide to Navigating Course Content

#### **OVERVIEW**

Welcome to your E-Learning course and the *Taking E-Learning* Courses user guide. This guide helps you to navigate online training courses.

**NAVIGATING THE CONTENT PLAYER** 

The course content launches in a separate player window, as shown below.

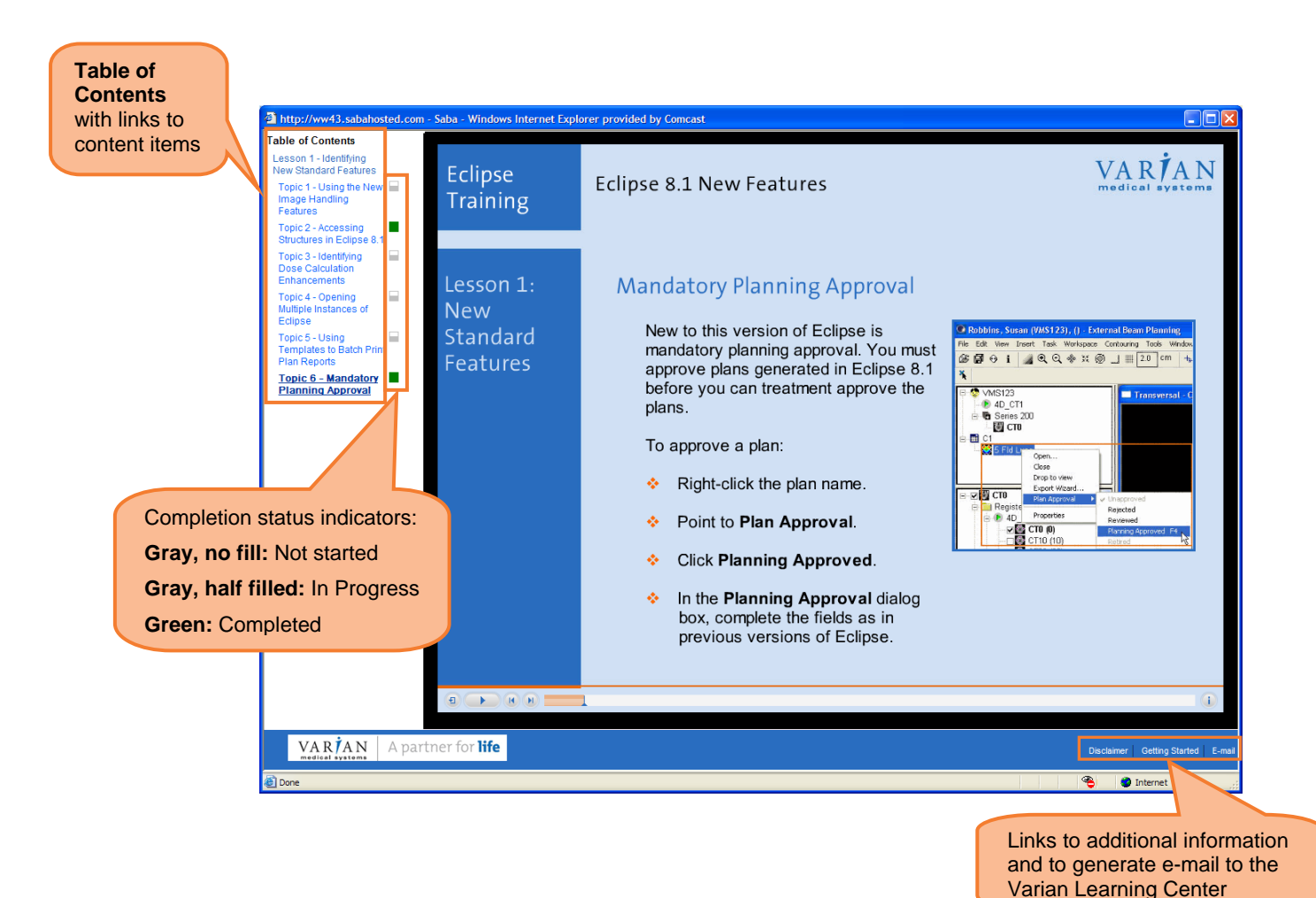

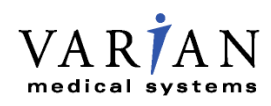

#### **COURSE STRUCTURE**

The training module can contain modules, lessons, topics, or a combination of these items. When you launch the content for the first time, it begins on the section of content in the course.

When you close the player window without completing the content it contains, the system bookmarks your location in the content. When you launch the content subsequently, it launches at the bookmark so that you can continue.

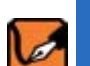

**Important Note:** Self checks do not bookmark. Refer to <u>Assessing Your Skills</u> for details.

We recommend you take the content in list order. After initial training, you can return to refresh yourself on a specific task.

|                                                      | VAI                              | RTAN                                |                                              | 24 A.                                        |                            | 5 G.     |                                                         | Go To: Му                   | Training                                                         | ~ |
|------------------------------------------------------|----------------------------------|-------------------------------------|----------------------------------------------|----------------------------------------------|----------------------------|----------|---------------------------------------------------------|-----------------------------|------------------------------------------------------------------|---|
|                                                      | medica                           | al systems                          | ~                                            | N V                                          |                            | ~        |                                                         |                             |                                                                  |   |
|                                                      | Home                             | Training                            | Initiatives                                  | Content                                      | Organizations              | Reports  | My Profile                                              |                             |                                                                  |   |
|                                                      | Training<br>Enrollme<br>My Enrol | Plan<br>nts<br>Iments               | My Enrollm<br>Date Forma                     | ents<br>.t is YYYY-M                         | M-DD                       |          |                                                         |                             |                                                                  | - |
|                                                      | Curricula<br>Course E            | valuations                          |                                              | View Enrollments by All                      |                            |          |                                                         |                             |                                                                  |   |
|                                                      | Training<br>Training<br>Training | Catalog<br>History<br>Order History | My Enrollm                                   | itle<br>8.1 New                              | Delivery Type<br>Web Based | Facility | Attempts on Cont                                        | tent <u>State</u><br>Confin | Modify Table<br>us Actions<br>med View                           | l |
| Module lis<br>expanded<br>list of less<br>self check | ting<br>to show<br>ons and<br>s  | }                                   | <u>Featur</u><br>Ecli<br>i <u>Fea</u><br>Les | <u>es</u><br>pse 8.1 New<br>tures -<br>son 1 | Training                   |          | Unlimited                                               |                             | <u>Content</u><br><u>Drop</u><br><u>Launch</u><br><u>Results</u> |   |
|                                                      |                                  |                                     | Ecli<br>Fea<br>Les<br>Che                    | pse 8.1 New<br>tures -<br>son 1 Self<br>ck   |                            |          | 3 Attempts Allowe<br>2 Attempts Made<br>1 Attempts Left | ed                          | <u>Launch</u><br><u>Results</u>                                  |   |
|                                                      |                                  |                                     | Ecli<br>i <u>Fea</u><br>Les                  | pse 8.1 New<br>tures -<br>son 2              |                            |          | Unlimited                                               |                             | Launch<br>Results                                                |   |
|                                                      |                                  |                                     | Ecli<br>Ecli<br>Less<br>Che                  | pse 8.1 New<br>tures -<br>son 2 Self<br>ck   |                            |          | 3 Attempts Allowe<br>3 Attempts Made<br>0 Attempts Left | ed                          | <u>Results</u>                                                   |   |

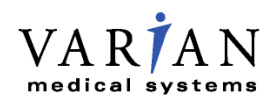

#### **NAVIGATING TOPICS**

Courses can contain modules, lessons, topics, or a combination of these content sections. When you launch one of these content sections, each related item plays in Table of Contents order until the section of content is complete or you close the player window.

#### **Removing Browser Security Prompts**

By default, the Internet Explorer browser settings generate a security prompt each time a topic loads in Windows. You can disable this prompt for less distraction during playback.

#### To remove the security prompt, follow these steps:

- 1. In Internet Explorer, on the **Tools** menu, click **Options**. The **Internet Options** dialog box opens.
- 2. Click the **Security** tab.
- 3. In the Select a zone to view or change security settings section, select Internet.
- 4. In the Security level for this zone section, click Custom Level. The Security Settings Internet Zone dialog box opens.
- 5. In the Settings list, under Miscellaneous | Display mixed content, select Enable.
- 6. Click **OK**. A prompt opens to confirm your change.
- 7. In the prompt, click **Yes**. The prompt and the **Security Settings Internet Zone** dialog box close.
- 8. In the **Internet Options** dialog box, click **Apply**, and then click **OK**. The **Internet Options** dialog box closes.

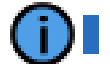

Tip: You may need to restart Internet Explorer for the changes to take affect.

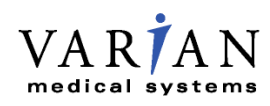

#### **Informational Content Structure**

Informational slides discuss or describe application concepts or features. The first and last content items in each content section include slides that introduce or summarize the content and its training objectives.

| Curriculum            | Macromedia Flash Play                         | er 8 Course                                                                                                    |                                    |
|-----------------------|-----------------------------------------------|----------------------------------------------------------------------------------------------------|------------------------------------|
| title                 | ARIA<br>Training                              | Offline Review                                                                                                    | VAR <b>İ</b> AN<br>medical systems |
| Lesson #<br>and title | Lesson 1:<br>Customizing<br>Offline<br>Review | Lesson Objectives<br>After you complete this lesson, you<br>will be able to set personal<br>preferences for system behavior<br>and configure image displays. |                                    |
| Player<br>bar         | E F H H                                       | 1                                                                                                    | (8)(1)                             |

Each informational or instructional slide includes the following elements:

- 1. Curriculum and course titles
- 2. Content section number and title
- 3. Player bar

Instructional content in the training provides detailed information followed by task demonstrations.

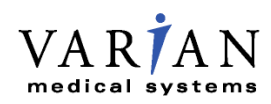

#### **Player Bar**

All topics provide player bars you can use to control the playback of the content you selected.

| Play / Pause | Back | Forward | Slider | Information |  |
|--------------|------|---------|--------|-------------|--|
| Rewind       | H H  |         |        |             |  |

The player bar contains the following elements:

- Rewind Click to rewind the E-learning content.
- Play Click to play the E-learning content.

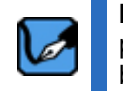

**Note:** The **Play** button becomes the **Pause** button when the content is playing. When you click the **Pause** button to pause the content, the button displays the **Play** icon.

- Back and Forward Click to step back and forward through the content incrementally.
- Slider Click and drag the slider to control your progress backward or forward in the content.

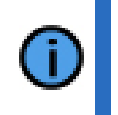

**Tip**: When you click and hold the slider, a tool tip indicates the slide number and total number of slides in the topic. When you have questions or want to identify a specific area of the content, you can refer to these numbers.

Information – Click to view the content's "project created by" details.

#### Narration

Narration accompanies all E-Learning instructional content. The narration provides detailed information, complements screen actions, and offers supportive instruction for task demonstrations and practices.

#### Instructional Content Structure

Instructional content in the training provides detailed information combined with interactive task demonstrations.

In interactive demonstrations, the narrator describes a task step-by-step while either you watch the demonstrator take the action or you take the action.

To indicate that the demonstrator will take an action, the narrator introduces the action by stating "watch as I" or "now I". To cue you to take an action, the narrator introduces the action by stating "to begin" or "to continue".

Each interactive demonstration includes the following elements, which appear for both demonstrator and learner actions:

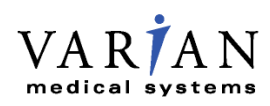

Highlight boxes and captions:

- Emphasize software or hardware features.
- Emphasize locations in the software where actions occur.
- Provide supporting information, action descriptions, or tips.

| Ø Macromedia Flash Player 8                |                                                              |                                                                                                    |                                                                                                    |
|--------------------------------------------|--------------------------------------------------------------|----------------------------------------------------------------------------------------------------|----------------------------------------------------------------------------------------------------|
| 😡 Offline Review - Sanchez, Roberto ID:77- | 144                                                          |                                                                                                    |                                                                                                    |
| File Edit View Insert Mea                  | asure Matching Review Tools                                  | Help                                                                                                    |                                                                                                    |
| 🕼 🕼 📓 🖏 🖏 📲 🔍 👋 🧳                          | Iffline Review settings                                      | and the second second second second second second second second second second second second second second second |                                                                                                    |
| V⊙A×O□S5                                   | Startup settings   Marker Detection   General                | settings   Timeline                                                                                              |                                                                                                    |
| 01 AP-DRR - 01 AP-9_1_2 - 6/27/20          | Check for new images                                         |                                                                                                    | 12:25 - 0 deg                                                                                                   |
|                                            |                                                              |                                                                                                    | Store and a second second second second second second second second second second second second second second s |
|                                            | <ul> <li>After startup, check for new images of p</li> </ul> | patients assigned to current user                                                                                |                                                                                                    |
|                                            | Blending                                                     |                                                                                                    |                                                                                                    |
|                                            |                                                              | Projection images Volume image                                                                                   | 5                                                                                                    |
|                                            | Blending treatment image:                                    | 50 🛨 50 🛨                                                                                                    | %                                                                                                    |
|                                            | Blending treatment image while matching:                     | 50 1 50 1                                                                                                    | % F                                                                                                    |
|                                            | Use color blending                                           | Yellow - Blue                                                                                                    |                                                                                                    |
|                                            | Layout                                                       | _                                                                                                    | 7 16:59 - 0 deg                                                                                                 |
|                                            | Layout mode for 2d images:                                   | 3-view layout                                                                                                    | Caption                                                                                                    |
|                                            | Layout mode for 3d images:                                   | 4-view layout                                                                                                    |                                                                                                    |
|                                            |                                                              |                                                                                                    | State of a state of the state of the                                                                            |
|                                            | ₽ sha                                                        |                                                                                                    |                                                                                                    |
|                                            | Highlight                                                    | Select the Show window                                                                                           | XX                                                                                                    |
| LITIT DI                                   | box                                                          |                                                                                                    |                                                                                                    |
| 4Fld Pe                                    | Show planned tield aperture                                  | 🗖 Show window level                                                                                              |                                                                                                    |
| 01 AP 03 Rt La                             | Show treatment image inverted                                | Zoom to MLC                                                                                                    |                                                                                                    |
| 1:25 4:17                                  | Show digital graticule                                       |                                                                                                    |                                                                                                    |
| 0:00 0:23 2:29 2:52                        |                                                              |                                                                                                    |                                                                                                    |
|                                            |                                                              |                                                                                                    |                                                                                                    |
|                                            | Save and close                                               | Cancel                                                                                                    |                                                                                                    |
| 4Fld Pelvis Timeline                       |                                                              |                                                                                                    | Session Wed 6/27/2007, Image 2 of 6                                                                             |
| (B) (B) (B) (B) (B) (B) (B) (B) (B) (B)    |                                                              | 1                                                                                                    | (x) (i)                                                                                                    |

When you take an incorrect action, a caption appears and provides you with the instruction to complete the step correctly. After three attempts, the interactive demonstration proceeds to the next step.

The interactive demonstration concludes by indicating the results of completing the task successfully.

#### **Accessing Subtitles**

Certain courses or modules provide a subtitling option that displays the narration text in either English or another local language. When subtitling is available, you will see the subtitling icon above the **Rewind** button on the player bar. The player bar appears with a gray background in content that contains subtitles.

The following icon indicates the subtitling feature:

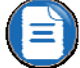

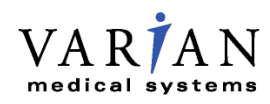

To view subtitles during content playback, point to the subtitling icon. The subtitle caption will appear above the player bar. You can release the mouse and allow the pointer to remain pointing at the icon. The subtitle captions will advance automatically and remain synchronized to the content actions during playback.

The player bar also includes an **Audio** button when subtitling is available. By toggling the button, you can choose to listen to or mute the narration based on your preference.

The following screenshot illustrates a visible subtitle.

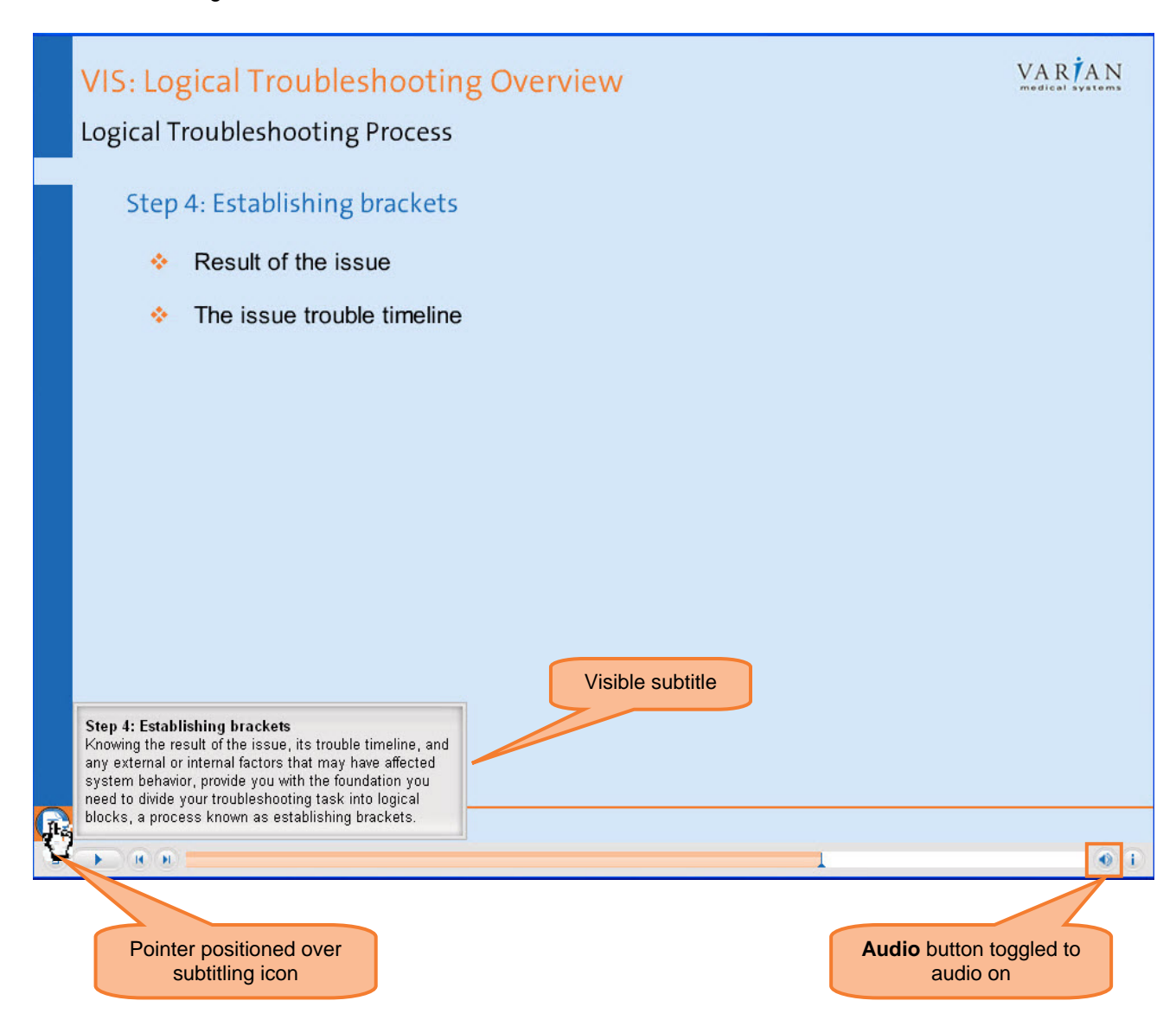

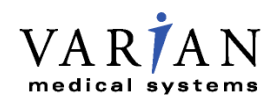

#### **Completing Table of Contents Items**

When a content item you are taking concludes, the next content item in the Table of Contents list launches in the player automatically. You can continue taking content items through to conclusion in this manner.

When you complete a Table of Contents item, the completion indicator beside the link in the list turns green.

If you close the player window before you complete all of the items, the player loads the content item at its bookmarked location the next time you launch it. When you open the content, the completion indicator beside any item you started but did not complete is half-filled in gray.

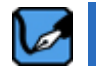

**Note:** You can click any link in the Table of Contents to launch its related content. We recommend you take the content in order.

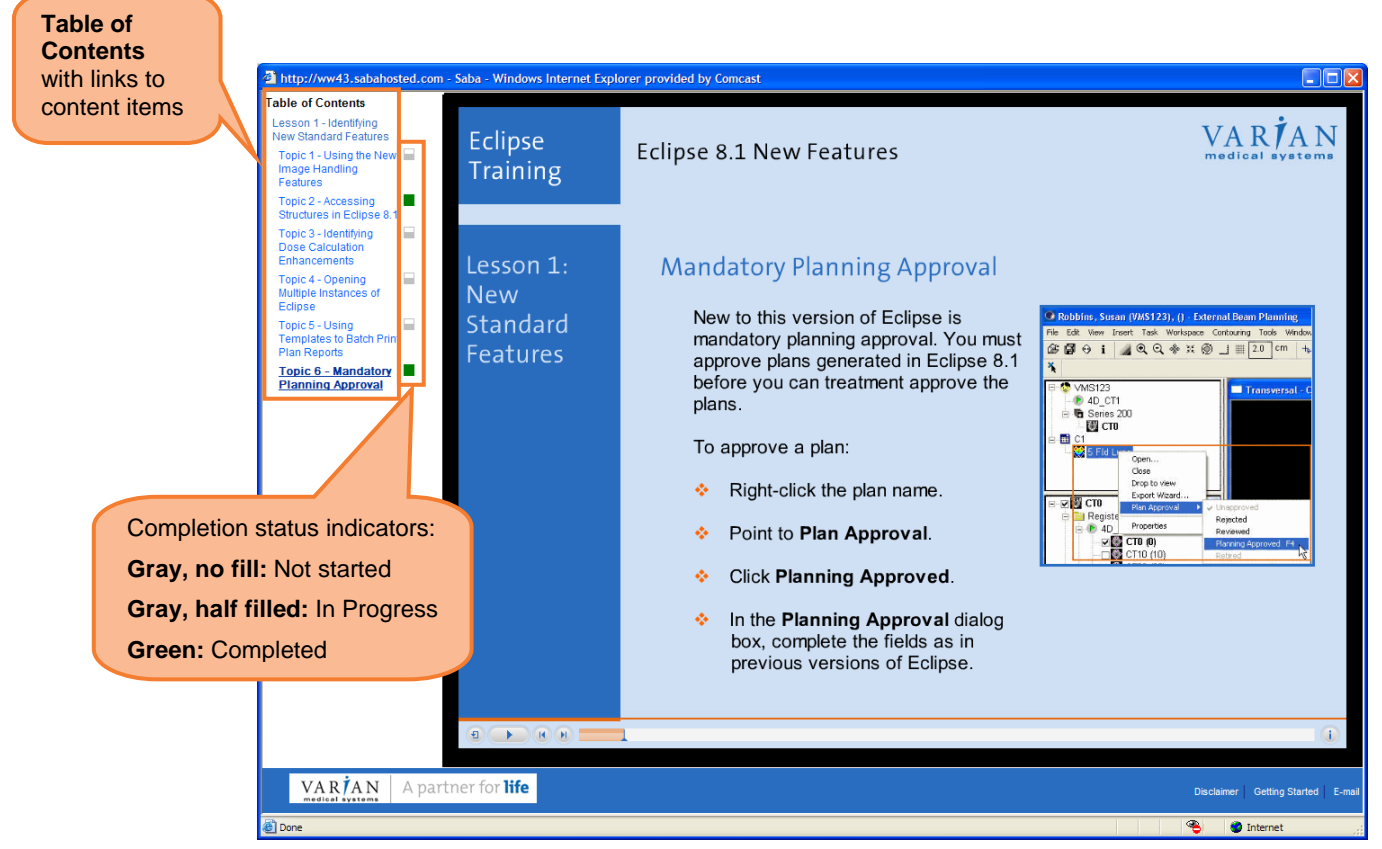

When you close the player window, the system refreshes and records the completion status of the content.

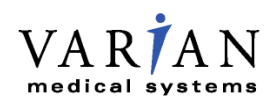

#### **Returning to In-Progress Content**

To return to content you started in a previous session, navigate to **Training** tab and click **Enrollments** in the left navigation menu.

The **My Enrollments** page opens and lists all of the courses in which you are currently enrolled. Each content section provides a **Launch** link. Click the link to launch the related content.

|                        | 👔 Calendar 🛃 Pro                                  | eferences 🕜 Help      | o 🚺 Log Out                               |                                                        |
|------------------------|---------------------------------------------------|-----------------------|-------------------------------------------|--------------------------------------------------------|
| medic vstems           |                                                   |                       |                                           |                                                        |
|                        | Y                                                 |                       |                                           |                                                        |
| Home Training          | Content Reports My I                              | Profile               |                                           |                                                        |
|                        |                                                   |                       |                                           |                                                        |
| Training Plan          | My Enrollments E                                  | nrollments navigat    | tion                                      | <u></u>                                                |
| Enrollments            |                                                   |                       |                                           |                                                        |
| » My Enrollments       | Date Format is YYYY-MM-D                          | D                     |                                           |                                                        |
| Certifications         |                                                   |                       |                                           |                                                        |
| Curricula              |                                                   |                       | View Enrollments by                       | All                                                    |
| Course Evaluations     |                                                   |                       |                                           |                                                        |
| Training Catalog       | My Enrollments                                    |                       |                                           | Modify Table                                           |
| Training History       | Title                                             | Delivery Type Fac     | ility Attempts on Content                 | Status Actions                                         |
| Training Order History | Eclipse 8.0 New<br>Features                       | Web Based<br>Training | Launch link<br>related to<br>content item | Confirmed <u>View</u><br><u>Content</u><br><u>Drop</u> |
|                        | <u>Module 1 - Course</u><br>Introduction          |                       | Unlimited                                 | Launch<br>Results                                      |
|                        | <u> Module 1 - Lesson</u><br><u>1 - Templates</u> |                       | Unlimited                                 | Launch<br>Results                                      |
|                        | Module 1 - Lesson<br>                             |                       | Unlimited                                 | Launch<br>Results                                      |
|                        | <u>Module 1 - Lesson</u><br><u>3 - Contouring</u> |                       | Launch<br>Results                         |                                                        |
|                        | <u>Module 1 - Self</u><br><u>Check</u>            |                       | Unlimited                                 | Launch<br>Results                                      |

The system launches the content player window and begins playing back the content item you were reviewing previously at its bookmarked location.

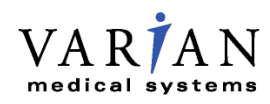

#### **COMPLETING THE TABLE OF CONTENTS ITEMS**

When you complete all of the items in the Table of Contents, you can navigate to any content item in the list to review it, as needed.

If you do not need to review any content items, close the player window. Then, the system refreshes and records your completion status of the content. To continue with another content section, you can launch it from the list of links in the **Contents and Results** page.

To finish your session in the Learning Center, you can log out of the system and close the browser window.

#### ASSESSING YOUR SKILLS

Self checks assess your knowledge of a content section after you complete it. The Learning Center offers some accredited courses that provide continuing education credits. For accredited courses, the system limits the number of times you can take self checks to three attempts.

There is no limitation on the number of times you can take self checks related to unaccredited courses.

#### Taking Self Checks in Accredited Courses

For accredited courses, you have three attempts to pass each self check. The system indicates the status of each self check in the **My Enrollments** list.

| VAR AN<br>medical systems |                          |               | Go T                         | ro: My Tra | aining       | ~   |                   |
|---------------------------|--------------------------|---------------|------------------------------|------------|--------------|-----|-------------------|
| Home Training             | Initiatives Content      | Organizations | Reports My Profile           |            |              | _   |                   |
| Training Plan             | My Enrollments           |               |                              |            |              |     |                   |
| Enrollments               |                          |               |                              |            |              |     |                   |
| My Enrollments            | Data Franch in 2000/ 111 |               |                              |            |              |     |                   |
| Certifications            | Date Format is YYYY-MA   | N-DD          |                              |            |              |     |                   |
| Curricula                 |                          |               | View Enrollments             | by All     | ~            |     |                   |
| Course Evaluations        |                          |               |                              | -) //      |              |     |                   |
| Fraining Catalog          | My Enrollments           |               |                              |            | Modify Table |     |                   |
| Fraining History          | Title                    | Delivery Type | Facility Attempts on Content | Status     | Actions      |     |                   |
| raining Order History     | Edinse 8 1 New           | Web Rased     | Tuenty Incompts on content   | Confirmer  | View         |     |                   |
|                           | Features                 | Training      |                              | comme      | 1 VIEW       |     |                   |
|                           |                          | _             | At                           | tempt s    | tatus        |     |                   |
|                           | Eclipse 8.1 New          |               | Unlimited                    | _          | Exercited    |     |                   |
|                           | Features -               |               |                              |            | Results      |     |                   |
|                           | Lesson 1                 |               |                              |            |              | _   |                   |
|                           | Eclipse 8.1 New          |               | 3 Attempts Allowed           |            | Launch       |     | You can launch    |
|                           | Features -               |               | 2 Attempts Made              |            | Results      |     | the self check    |
|                           | Check                    |               | T Attempts Lert              |            |              |     | content or view   |
|                           | Eclipse 8.1 New          |               | Unlimited                    |            | Launch       | - 1 | the results of    |
|                           | Features -               |               |                              |            | Results      |     | previous attempts |
|                           | Lesson 2                 |               |                              |            | 84 - 25      | _ ľ | promote ditompto  |
|                           | Eclipse 8.1 New          |               | 3 Attempts Allowed           |            |              |     |                   |
|                           | Features -               |               | 3 Attempts Made              |            | Results      |     |                   |
|                           | Lesson 2 Self            |               | 0 Attempts Left              |            |              |     |                   |

Page 10 Revised: 07/09/2009

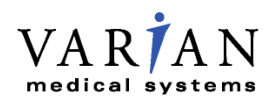

Upon launching a self check, the system also prompts you with the number of attempts you will have if you continue.

| Window | s Internet Explorer 🛛 🔀                                                                                                    |
|--------|----------------------------------------------------------------------------------------------------|
| ?      | The number of attempts on this content is limited to 3 .You have used 2 attempts.You have 1 attempts<br>remaining.Continuing will use 1 attempt.Click OK to continue and launch the content.Click cancel if you do not wish to<br>launch the content |
|        | OK Cancel                                                                                                    |

You can click **Cancel** to review the lesson content before making your attempt to pass a self check.

You launch each self check separately.

The self check format can include:

- Performance-based scenarios
- Interactive questions
- \* Fixed choice questions, including single choice, true or false, and matching questions

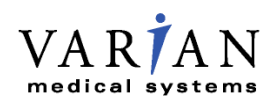

#### **COMPLETING THE COURSE**

#### For Varian Employees

When you take all of the lessons or modules and access each related self check once, the course moves to your training history.

When you pass the course, you also can print a certificate of completion via the training history.

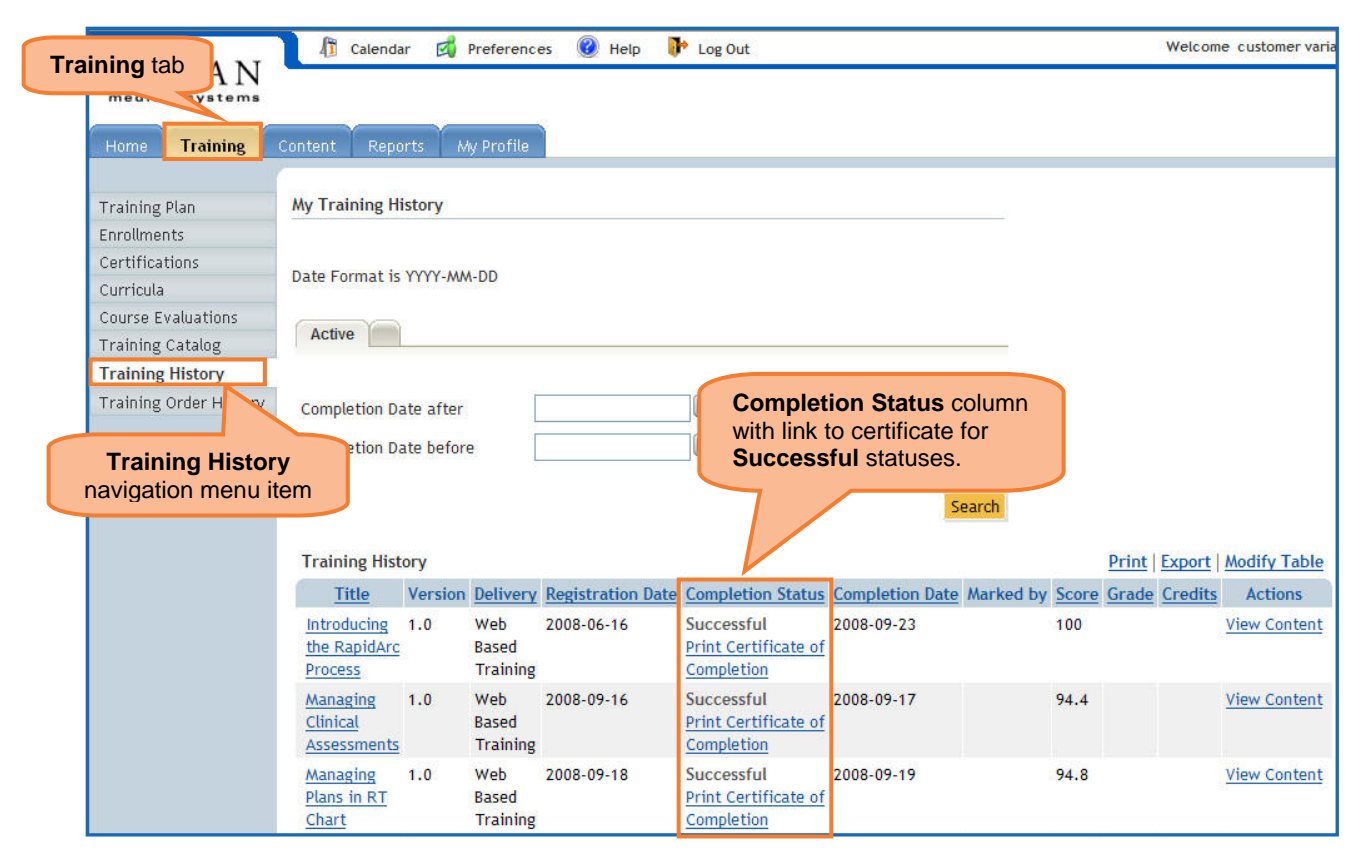

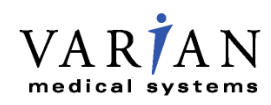

#### **For Customers**

When you take all of the lessons or modules and take each related self check once, the course moves to your transcript.

When you pass the course, you also can print a certificate of completion via the **Training** tab | **Transcripts**.

| MADIAN                    | ht Calendar 🖾 Preferences 🕜 Help 🕩 Log Out                                                                                                    |
|---------------------------|----------------------------------------------------------------------------------------------------|
| VAR AN<br>medical systems | Training tab                                                                                                    |
| Home Training             |                                                                                                    |
| Site Training Plan        | My Training History                                                                                                    |
| Enrollments<br>Curricula  | Transcripts navigation                                                                                                    |
| Transcripts               |                                                                                                    |
| Course Evaluations        | Active                                                                                                    |
| Training Catalog          |                                                                                                    |
| Training Order History    |                                                                                                    |
|                           | Completion Date after                                                                                                    |
|                           | Completion Date before Completion Status column with link to certificate for Successful statuses.                                                                                                    |
|                           | Training History Print   Export   Modify Table                                                                                                    |
|                           | Title Version Delivery Registration Date Completion Status Completion Date Marked by Score Grade Credits Actions                                                                                                    |
|                           | OBI     1.0     Web     2008-10-01     Successful     2008-10-20     82.5     View Content       Advanced     Based     Print Certificate of     Completion     Completion     82.5     View Content       What's     New     New     New     New     New     New     New     New |

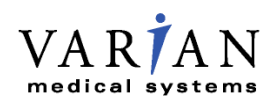

### **ACCESSING COMPLETED COURSES**

#### For Varian Employees

You can review courses and take self checks you completed or attempted previously. To do so, navigate to the **Training** tab, and then click **Training History**. Courses you completed previously appear in the **Training History** list.

| Tra | ining tab                       | / Calenda                                                | ır 🛃 P     | reference                | es 🕜 Help 🚺       | Log Out                                          |                 |           |            | Welcom         | e customer varia    |
|-----|---------------------------------|----------------------------------------------------------|------------|--------------------------|-------------------|--------------------------------------------------|-----------------|-----------|------------|----------------|---------------------|
|     | Home Training C                 | ontent Repo                                              | irts My    | / Profile                |                   |                                                  |                 |           |            |                |                     |
|     | Enrollments My Training History |                                                          |            |                          |                   |                                                  |                 |           |            |                |                     |
|     | Curricula                       | Date Format is                                           | YYYY-MM-   | -DD                      |                   |                                                  |                 |           |            |                |                     |
|     | Training Catalog                | Active                                                   |            |                          |                   |                                                  |                 | _         |            |                |                     |
|     | Training Order H                | Completion Da                                            | ate after  | [                        |                   |                                                  |                 |           |            |                |                     |
|     | Training History                | etion Da                                                 | ate before |                          |                   |                                                  | Se              | arch      | Ca         | View<br>ontent | link                |
|     |                                 | <b>Training Hist</b>                                     | огу        |                          |                   |                                                  |                 |           | Print      | Export         | dify Table          |
|     |                                 | <u>Title</u>                                             | Version    | Delivery                 | Registration Date | Completion Status                                | Completion Date | Marked by | core Grade | Credits        | Actions             |
|     |                                 | Introducing<br>the RapidArc<br>Process                   | 1.0        | Web<br>Based<br>Training | 2008-06-16        | Successful<br>Print Certificate of<br>Completion | 2008-09-23      | 1         | 00         |                | <u>View Content</u> |
|     |                                 | <u>Managing</u><br><u>Clinical</u><br><u>Assessments</u> | 1.0        | Web<br>Based<br>Training | 2008-09-16        | Successful<br>Print Certificate of<br>Completion | 2008-09-17      | 5         | 4.4        |                | <u>View Content</u> |
|     |                                 | <u>Managing</u><br><u>Plans in RT</u><br><u>Chart</u>    | 1.0        | Web<br>Based<br>Training | 2008-09-18        | Successful<br>Print Certificate of<br>Completion | 2008-09-19      | 9         | 4.8        |                | <u>View Content</u> |

#### **For Customers**

You can review course content you completed or attempted previously. To do so, navigate to the **Training** tab, and then click **Transcripts**. Courses you completed previously appear in the **Training History** list.

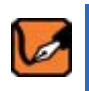

**Important Note:** Due to the accreditation requirements in some courses, self checks are not available to customers after three attempts or after passing the course.

#### **REVIEWING COMPLETED COURSE CONTENT**

To review a course, click its related **View Content** link in the **Actions** column. The **Content and Results | Results by Module** page opens for the course you selected.

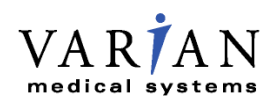

In the **Module** column, you can click the module or lesson link you want. The related content opens in the player template window.

When the content completes and you close the player template window, click **View** in the **Results** column to see its detailed results.

| MAD ANT                   | 🕼 Calen               | dar 🛃 P       | references 🔞 He   | elp 🛛 🕩 Log O  | ut                  |             |            |         | 0         |
|---------------------------|-----------------------|---------------|-------------------|----------------|---------------------|-------------|------------|---------|-----------|
| VAR AN<br>medical systems | 0.000000              |               |                   |                |                     |             |            |         |           |
|                           | ~                     | $\sim$        |                   |                |                     |             |            |         |           |
| Home Training             | Content Re            | ports Miy     | Profile           |                |                     |             |            |         |           |
|                           |                       |               |                   |                |                     |             |            |         |           |
| Training Plan             | Content and           | Results       |                   |                |                     | <u>ii</u> , |            |         |           |
| Enrollments               |                       |               |                   |                |                     |             |            |         |           |
| Certifications            | You cannot m          | ark this cou  | rse complete      |                |                     |             |            |         |           |
| Curricula                 | Tou cannot m          | ark uns cou   | rse complete.     |                |                     |             |            |         |           |
| Course Evaluations        | Results by I          | Aodule        |                   |                |                     | Pr          | int   Expo | rt Mod  | ify Table |
| Training Catalog          | Madula                | Desidered?    | Constation Chatra | Manhama Caran  | Attende On Contract | C           | Desults    | Autor   | Size Off  |
| Training History          | Module                | Required      | completion status | Mastery Score  | Attempts on Content | score       | Results    | ACTIONS | Sign Un   |
| Training Order History    | Introducing           | Required      | Successful        |                | Unlimited           |             | View       |         | N/A       |
|                           | RapidArc              |               |                   |                |                     |             |            |         |           |
|                           | Process               |               |                   |                |                     |             |            |         |           |
| Click the link to         | Introducing           | Required      | Successful        | 75             | Unlimited           | 100         | View       |         | N/A       |
| review the                | the                   |               |                   |                |                     |             |            |         |           |
| related content.          | <u>RapidArc</u>       |               |                   |                |                     |             |            |         |           |
|                           | Process<br>Solf Check |               |                   |                |                     |             |            |         |           |
|                           | Seu Check             |               |                   |                |                     |             |            |         |           |
|                           |                       |               |                   |                |                     |             |            |         |           |
|                           | Offering Nan          | ne            | Introducing       | the RapidArc P | Process             |             |            |         |           |
|                           | Learner Name          |               |                   |                |                     |             |            |         |           |
|                           |                       |               |                   |                |                     |             |            |         |           |
|                           | Overall Com           | pletion Stati | us Successful     |                |                     |             |            |         |           |
|                           | Score                 |               | 100               |                |                     |             |            |         |           |

#### **Retaking Self Checks**

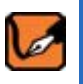

**Important Note:** Due to the accreditation requirements in some courses, self checks are not available to customers after three attempts or after passing these courses.

You can take a self check again to improve your score when it is in one of the following states:

- Unlimited attempts
- An incomplete status
- Limited attempts in which you have not reached the limit

In the **Module** column, you can click the self check link. The related content opens in the player template window.

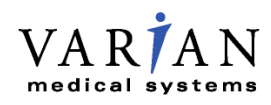

When the content completes and you close the player template window, click **View** in the **Results** column to see its detailed results.

#### **Accessing Results of Repeated Content**

#### For Varian Employees

After you review a module or retake a self check, click the **Training History** link in the left navigation menu. The page refreshes and displays the **My Training History** page.

For those courses with a successful completion status, the **Print Certificate of Completion** link is available for certificate printing.

| TA DIANT                  | / Calenda                                                                                                    | ır 🛃 I     | Preference   | es 🕜 Help 🏮       | Log Out                            |                     |                |           | Welcom                   | e customer vari |
|---------------------------|----------------------------------------------------------------------------------------------------|------------|--------------|-------------------|------------------------------------|---------------------|----------------|-----------|--------------------------|-----------------|
| VAR AN<br>medical systems |                                                                                                    |            |              |                   |                                    |                     |                |           |                          |                 |
|                           | Y                                                                                                    | Ý          |              | <b>1</b>          |                                    |                     |                |           |                          |                 |
| Home Training C           | Content Repo                                                                                                    | irts M     | y Profile    |                   |                                    |                     |                |           |                          |                 |
| Training Plan             | My Training H                                                                                                    | istory     |              |                   |                                    |                     |                |           |                          |                 |
| Enrollments               | .,                                                                                                    |            |              |                   |                                    |                     |                |           |                          |                 |
| Certifications            |                                                                                                    |            |              |                   |                                    |                     |                |           |                          |                 |
| Curricula                 | Date Format is YYYY-MM-DD                                                                                                    |            |              |                   |                                    |                     |                |           |                          |                 |
| Course Evaluations        |                                                                                                    |            |              |                   |                                    |                     |                |           |                          |                 |
| Training Catalog          | Active                                                                                                    |            |              |                   |                                    |                     |                |           |                          |                 |
| Training History          |                                                                                                    |            |              |                   |                                    |                     |                |           |                          |                 |
| Training Order H          | Completion Da                                                                                                    | ate after  | [            |                   |                                    |                     |                |           |                          |                 |
| Training History          | etion Da                                                                                                    | ate before | . [          |                   |                                    | atus column         |                |           |                          |                 |
| navigation menu ite       | em and a second second se |            |              |                   |                                    |                     |                |           |                          |                 |
| navigation mona ta        |                                                                                                    |            |              |                   |                                    | St                  | earch          |           |                          |                 |
|                           |                                                                                                    |            |              |                   |                                    |                     |                | 200       |                          |                 |
|                           | Training Hist                                                                                                    | ory        |              |                   |                                    | Ster watcher states | (3) (3) (X:11) | Prir      | t   Export               | Modify Table    |
|                           | Title                                                                                                    | Version    | Delivery     | Registration Date | Completion Status                  | Completion Date     | Marked by      | Score Gra | <u>de</u> <u>Credits</u> | Actions         |
|                           | Introducing                                                                                                    | 1.0        | Web          | 2008-06-16        | Successful                         | 2008-09-23          |                | 100       |                          | View Content    |
|                           | Process                                                                                                    | Trainin    | Training     |                   | Completion                         |                     |                |           |                          |                 |
|                           | Managing                                                                                                    | 1.0        | Web          | 2008-09-16        | Successful                         | 2008-09-17          |                | 94.4      |                          | View Content    |
|                           | Clinical                                                                                                    |            | Based        |                   | Print Certificate of               |                     |                |           |                          |                 |
|                           | Assessments                                                                                                    |            | Training     |                   | Completion                         |                     |                | 10042     |                          |                 |
|                           | Managing<br>Plans in RT                                                                                                    | 1.0        | Web<br>Based | 2008-09-18        | Successful<br>Print Certificate of | 2008-09-19          |                | 94.8      |                          | view Content    |
|                           | Chart                                                                                                    |            | Training     |                   | Completion                         |                     |                |           |                          |                 |

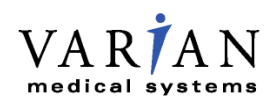

#### **For Customers**

After you review a module or retake a self check, click the **Transcripts** link in the left navigation menu. The page refreshes and displays the **My Training History** page.

For those courses with a successful completion status, the **Print Certificate of Completion** link is available for certificate printing.

| MADIAN                    | 🕼 Calendar 💰 Preferences 🕜 Help 🕩 Log Out                                                                                                    |  |  |  |  |  |  |  |  |
|---------------------------|----------------------------------------------------------------------------------------------------|--|--|--|--|--|--|--|--|
| VAR/AN<br>medical systems | Training tab                                                                                                    |  |  |  |  |  |  |  |  |
| Hume Training             |                                                                                                    |  |  |  |  |  |  |  |  |
| Site Training Plan        | My Training History                                                                                                    |  |  |  |  |  |  |  |  |
| Enrollments<br>Curricula  | Transcripts navigation                                                                                                    |  |  |  |  |  |  |  |  |
| Transcripts               | inend nem                                                                                                    |  |  |  |  |  |  |  |  |
| Course Evaluations        | Active                                                                                                    |  |  |  |  |  |  |  |  |
| Training Catalog          |                                                                                                    |  |  |  |  |  |  |  |  |
|                           | Completion Date after Completion Status column with link to certificate for Successful statuses.                                                                                                    |  |  |  |  |  |  |  |  |
|                           | Training History Print   Export   Modify Tab                                                                                                    |  |  |  |  |  |  |  |  |
|                           | Title Version Delivery Registration Date Completion Status Completion Date Marked by Score Grade Credits Actions                                                                                                    |  |  |  |  |  |  |  |  |
|                           | OBI     1.0     Web     2008-10-01     Successful     2008-10-20     82.5     View Content       Advanced     Based     Print Certificate of     Completion     Completion     View Content       What's     New     New     New     New     New     New |  |  |  |  |  |  |  |  |

#### **DROPPING A COURSE**

You can find that you need to drop a course for which you registered previously. Navigate to the **Training** tab and click **Enrollments**. The **My Enrollments** page lists the courses for which you are registered.

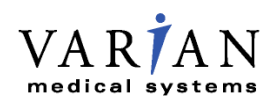

Each primary course title contains a related **Drop** link in the **Actions** column. To drop your registration in the course, click **Drop**.

| Training tab                  | 🚺 Calendar 🛃 Pre                                             | eferences 🕜                 | Help          | 🕨 Log Out           |           |                                 |                |
|-------------------------------|--------------------------------------------------------------|-----------------------------|---------------|---------------------|-----------|---------------------------------|----------------|
| medic vstems<br>Home Training | Content Reports My F                                         | Profile                     |               |                     |           |                                 |                |
| Training Plan                 | My Enrollments Er                                            | nrollments nav<br>menu item | vigation<br>s |                     |           |                                 |                |
| Enrollments                   |                                                              |                             |               |                     |           |                                 |                |
| > My Enrollments              | Date Format is YYYY-MM-D                                     | D                           |               |                     |           |                                 |                |
| Certifications                |                                                              |                             |               |                     |           |                                 |                |
| Curricula                     |                                                              |                             |               | View Enrollments by | All       | ~                               |                |
| Course Evaluations            |                                                              |                             |               |                     |           |                                 |                |
| Training Catalog              | My Enrollments                                               |                             |               |                     | M         | odify Table                     | Drop link      |
| Training History              | Title                                                        | Delivery Type               | Facility      | Attempts on Content | Status    | Actions                         | related to the |
| Training Order History        | Eclipse 8.0 New<br>Features                                  | Web Based<br>Training       |               |                     | Confirmed | <u>View</u><br>Content<br>Drop  | course         |
|                               | Module 1 - Course<br>Introduction                            |                             | Unlimited     |                     |           | <u>Launch</u><br>Results        |                |
|                               | <u>Module 1 - Lesson</u><br><u>1 - Templates</u>             |                             |               | Unlimited           |           | <u>Launch</u><br><u>Results</u> | 1              |
|                               | Module 1 - Lesson<br>i <u>2 - Functional</u><br>Enhancements |                             | Unlimited     |                     |           |                                 |                |
|                               | <u>Module 1 - Lesson</u><br><u>3 - Contouring</u>            |                             |               | Unlimited           |           | <u>Launch</u><br><u>Results</u> |                |
|                               | <u>Module 1 - Self</u><br><u>Check</u>                       |                             |               | Unlimited           |           | <u>Launch</u><br>Results        |                |

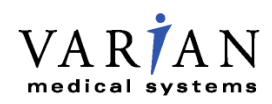

The system displays the **Drop Offering** page. Confirm that this is the course you want to drop, and then click **Drop**.

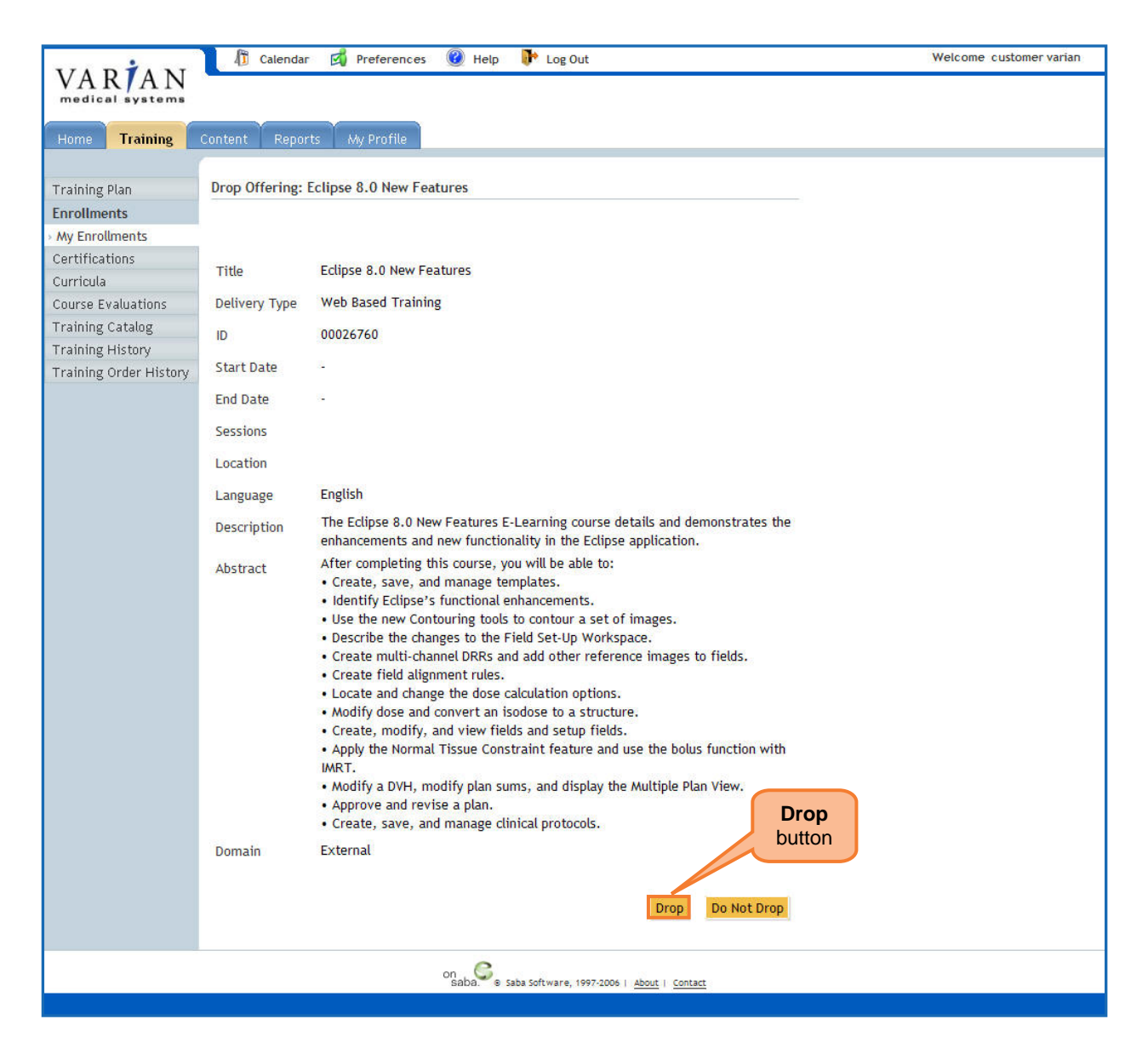

The system refreshes and removes the course from your My Enrollments page.

#### CONTACTING THE VARIAN LEARNING CENTER

For questions or comments about the training, e-mail us at the Varian Learning Center.